## How to Cancel a Scheduled Payment

| <b>1</b> Log in to your                   | account in <u>the paytru</u> | <u>ıst portal</u>            |         |
|-------------------------------------------|------------------------------|------------------------------|---------|
| 2 Navigate to th                          | e "Scheduled" tab of t       | he Bills Section             |         |
|                                           |                              | BILLS                        |         |
| Wko Rerrb Naeqj<br>🏚 Messages<br>🗗 Billis | Q. Search                    |                              |         |
| Documents                                 | PAY                          | SCHEDULED                    | HISTORY |
| Settings                                  |                              |                              |         |
| [+ Logout                                 |                              | Your eBills will appear here |         |
| •                                         |                              |                              |         |
| •                                         |                              |                              |         |

**3** Find the scheduled bill you'd like to cancel and click "Details".

Total Scheduled:

Citigold ...8084 Autopay October 31, 2023 Details 4

## Click "Cancel Scheduled Payment"

| <u>&lt; Back</u>                          |
|-------------------------------------------|
| Pay First Bankcard (9830)                 |
| Statement Balance: \$7<br>Due: 11/24/2023 |
| Pay this amount                           |
| \$100                                     |
| Send on                                   |
| December 06, 2023                         |
| Derivery by: December 11, 2023            |
| First National Bank of the Lakes, 1183    |
| Date Received<br>December 05, 2023        |
| Cancel Scheduled Payment                  |
|                                           |
|                                           |
|                                           |

## **5** Click Confirm to cancel payment.

If the payment did not have a bill attached, the newly canceled bill will be displayed in the "History" Tab as "canceled" under the date it was scheduled.

If a bill was attached, the payment will be added as a canceled bill to the "History" Tab as well to record the cancellation, but another version will exist in the "pay" tab so that you may choose to reschedule the payment or file the bill as necessary.

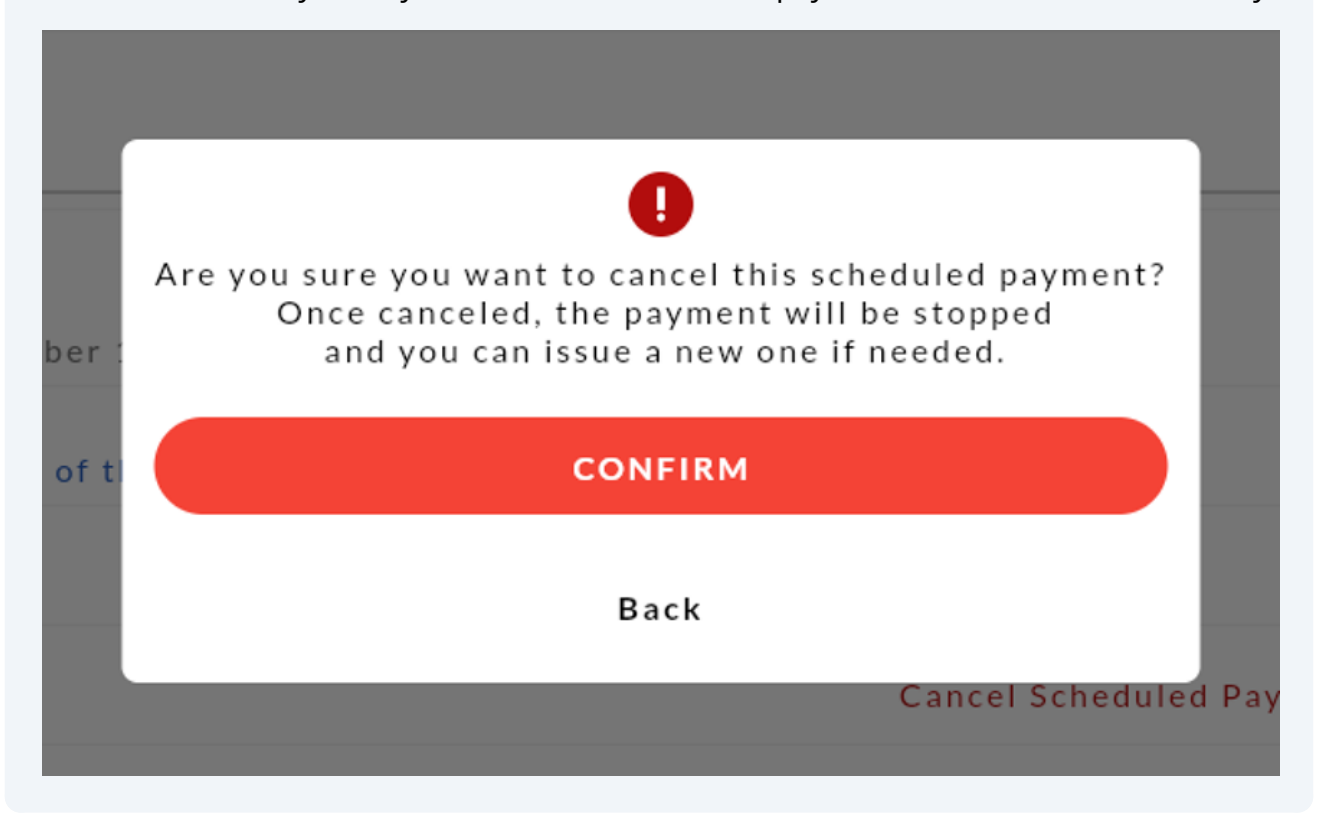

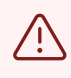

Cancelled payments in the "History" tab will be displayed under the date for which they were originally scheduled to be sent, so you may potentially see the cancelled payment in the "History" section under a future date.